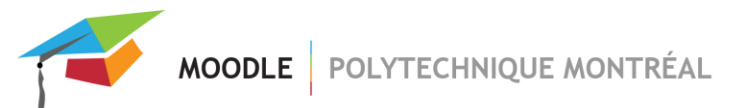

## Journal des remises de travaux

Le Journal des remises de travaux garde une trace de tous les devoirs déposés dans votre cours pendant une année, ce qui vous permet de faire des vérifications au besoin.

Lorsqu'un étudiant clique sur le bouton « Enregistrer » dans l'activité devoir, cette action est archivée dans le journal en affichant la liste des fichiers déposés par l'étudiant. Vous pouvez consulter le journal même si vous avez supprimé l'activité.

Il est possible de trier le journal par nom de devoir, par participant, par type de devoir et par date.

1. Cliquer sur l'icône « Actions » située en haut et à droite de la page du cours puis cliquer sur le lien « Plus... ».

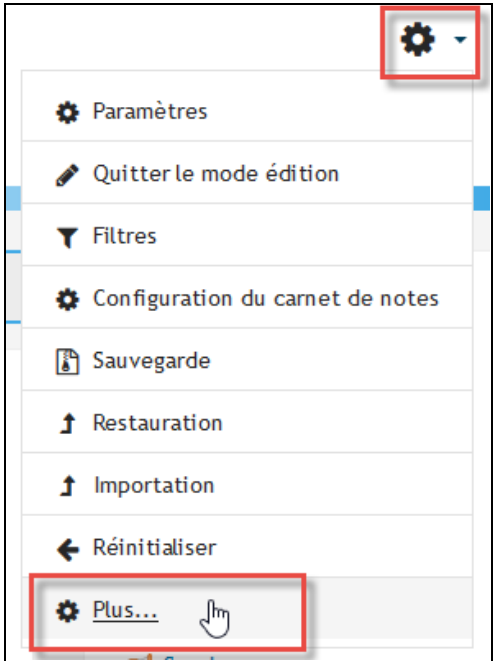

- 2. Cliquer sur le lien « Journal des remises des travaux » dans la section « Rapports »
- 3. Sélectionner les options de recherche désirées.
- 4. Cliquer sur le bouton « Valider ».

MOODLE POLYTECHNIQUE MONTRÉAL

| Tous les devoir       | s 🗘                            | <ul> <li>Tous les participants</li> <li>Tous les t</li> </ul> |              | vpes de devoirs 🗢 |        | Toutes les actions<br>Valider    |  | Afficher à partir de<br>· | mercredi 23 août 2017                                                                                                    | \$    |
|-----------------------|--------------------------------|---------------------------------------------------------------|--------------|-------------------|--------|----------------------------------|--|---------------------------|----------------------------------------------------------------------------------------------------|-------|
|                       |                                |                                                               | jusqu'au     |                   |        |                                  |  |                           |                                                                                                    |       |
| Prénom / Nom          | Devoir                         | r Fichier(s)                                                  |              | Taille            | Action | Date 🗸                           |  | Membres de<br>l'équipe    | Informations sur le devoir                                                                                                    |       |
| MJ Leblanc2<br>(mjl2) | test re                        | test remise IMG_3920.PNG                                      |              | 114.5Ko           | -      | jeudi 23 novembre<br>2017, 08:28 |  |                           | Type du devoir : Remise d'un<br>travail d'équipe<br>à rendre avant le : vendredi 5 juir<br>2015, 00:00<br>à rendre avant le : 1<br>Nombre maximal de fichiers<br>déposés : Non<br>Permettre plusieurs remises d'un<br>devoir : Oui |       |
| MJ Leblanc2<br>(mjl2) | devoir ForestaLumina_19h30.pdf |                                                               | na_19h30.pdf | 230.9Ко           | -      | jeudi 23 novembre<br>2017, 08:24 |  |                           | Type du devoir : Remise d'un<br>travail<br>à rendre avant le : -<br>à rendre avant le : 1<br>Nombre maximal de fichiers<br>déposés : Non<br>Permettre plusieurs remises<br>devoir : Oui                                            | ďun   |
| MJ Leblanc1<br>(mjl1) | Exemp<br>devoir                | Exemple de Liste des procedures.doc devoir                    |              | 82Ko              | -      | lundi 28 août 2017,<br>09:11     |  |                           | <b>Type du devoir :</b> Remise d'un<br>travail<br><b>à rendre avant le :</b> lundi 28 a                                                                                                    | ioû t |

Veuillez consulter l'aide contextuelle 💿 pour plus d'information sur les différentes options de recherche.